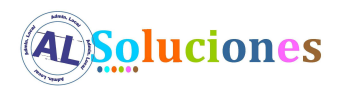

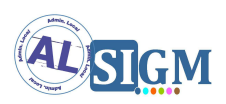

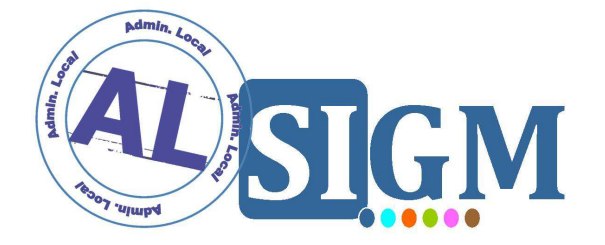

# SISTEMA INTEGRADO DE GESTIÓN DE EXPEDIENTES MODULAR (SIGM)

**CONFIGURACIÓN PARA WEBSPHERE 6.1** 

SIGM v3

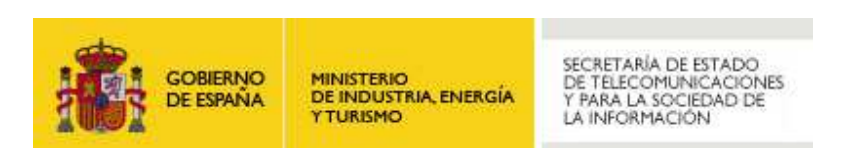

**Administración Local Soluciones** 

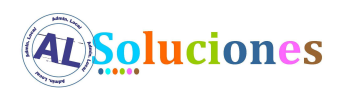

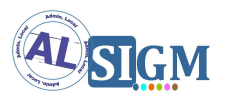

#### **Control de versiones**

| Versión | Fecha<br>aprobación | Cambio producido | Autor  |
|---------|---------------------|------------------|--------|
| 1.0     | Noviembre<br>2012   | Versión inicial  | IECISA |
|         |                     |                  |        |
|         |                     |                  |        |
|         |                     |                  |        |

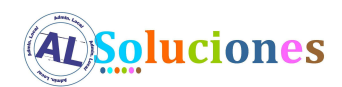

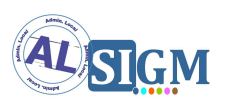

## ÍNDICE

| 1 IN | TRODUCCIÓN                                                              | 4  |
|------|-------------------------------------------------------------------------|----|
| 1.1  | VISIÓN GENERAL DEL SISTEMA                                              | 4  |
| 1.2  | FINALIDAD DEL DOCUMENTO                                                 | 4  |
| 1.3  | DEFINICIONES Y ABREVIATURAS                                             | 4  |
| 2 CC | ONFIGURACIÓN DEL SERVIDOR DE APLICACIONES                               | 5  |
| 2.1  | CONSIDERACIONES INICIALES                                               | 5  |
| 2.2  | CONFIGURACIÓN EXTERNALIZADA                                             | 5  |
| 2.3  | DEFINICIÓN DE ORÍGENES DE DATOS                                         | 5  |
| 2.4  | ACTIVACIÓN DE SSL EN EL SERVIDOR DE APLICACIONES                        | 7  |
| 2.5  | DESHABILITAR CAPTCHA EN APLICACIÓN DE CONSULTA DE DOCUMENTOS POR CÓDIGO |    |
| Segu | IRO DE VERIFICACIÓN (CSV)                                               | 11 |
| 2.6  | FICHEROS POLICY IBM SDK                                                 | 11 |
| 2.7  | DESPLIEGUE DE APLICACIONES                                              | 12 |
| 3 AN | NEXOS                                                                   | 15 |
| 3.1  | ANEXO1: MODIFICACIONES DE CONFIGURACIÓN                                 | 15 |

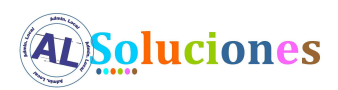

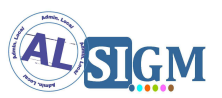

## 1 Introducción

#### 1.1 Visión general del sistema

AL SIGM es la plataforma de Tramitación Electrónica del MINETUR, solución integral para la tramitación electrónica de los procedimientos administrativos, que fomenta la interoperabilidad entre administraciones mediante su adaptación a estándares de comunicación así como la reutilización de recursos e información pública.

#### **1.2** Finalidad del documento

El presente documento contiene la información necesaria para configurar el servidor de aplicaciones Websphere 6.1 para la correcta ejecución de las aplicaciones proporcionadas con AL SIGM. Es necesario revisar en primer lugar el documento general de instalación de AL SIGM y configurar las particularidades de Websphere siguiendo éste documento.

#### **1.3** *Definiciones y Abreviaturas*

A continuación se expone una tabla con los diferentes acrónimos y abreviaturas utilizados a lo largo del documento, con su correspondiente definición.

| Acrónimo / Abreviatura | Definición                                             |
|------------------------|--------------------------------------------------------|
| MINETUR                | Ministerio de Industria, Energía y Turismo             |
| IECISA                 | Informática El Corte Inglés S.A.                       |
| SIGM                   | Sistema Integrado de Gestión de Expedientes<br>Modular |
| AL                     | Administración Local                                   |

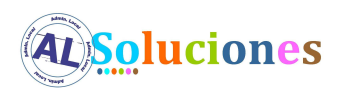

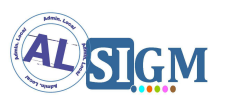

## 2 Configuración del servidor de aplicaciones

#### 2.1 Consideraciones iniciales

Este documento se ha realizado para la versión 6.1 de Websphere Application Server. Es recomendable actualizar la versión de Websphere a la última disponible en la versión 6.1, en el momento actual 6.1.0.45.

#### 2.2 Configuración externalizada

Para que las aplicaciones de AL SIGM puedan acceder a la configuración externalizada de AL SIGM es necesario definir una librería compartida a nivel de servidor que utilizarán todas las aplicaciones de SIGEM. Para ello debemos realizar los siguientes pasos:

- 1. Copiar el fichero sigem\_configLocation.jar al directorio lib del servidor de aplicaciones.
- 2. Acceder a la consola administrativa de Websphere. Ir a Entorno  $\rightarrow$  Variables compartidas. Crear una nueva variable con los siguientes datos:
  - Nombre: sigemConfigLocation
  - Classpath: \${WAS\_LIBS\_DIR}/sigem\_configLocation.jar
- 3. Ir a Servidores  $\rightarrow$  Servidores de aplicaciones  $\rightarrow$  Seleccionar la instancia de servidor.
- 4. Ir a la opción Infraestructura del servidor  $\rightarrow$  Java y gestión de procesos  $\rightarrow$  Cargador de clases.
- Si no hay ninguno creado crear uno nuevo con "Orden de cargadores de clases: Clases cargadas con cargador de clases padre primero"
- 6. En el cargador de clases ir a Propiedades adicionales → Referencias de bibliotecas compartidas y anadir la anteriormente creada con nombre sigemConfigLocation
- 7. Guardar los cambios en la configuración maestra.

#### 2.3 Definición de orígenes de datos

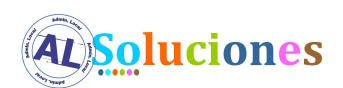

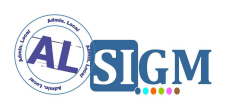

En Websphere 6.1 los orígenes de datos se definen en la opción Recursos  $\rightarrow$  JDBC  $\rightarrow$  Orígenes de datos.

Antes de definir los orígenes de datos es necesario definir un proveedor de JDBC. Para ello deberemos ir a la opción Recursos  $\rightarrow$  JDBC  $\rightarrow$  Proveedores de JDBC. Si el proveedor no existe para la base de datos en concreto deberemos crear uno nuevo y proporcionar la siguiente información:

- Nombre: nombre del proveedor (por ejemplo Sql Server JDBC 2.0)
- Descripción: descripción del proveedor (por ejemplo Sql Server JDBC 2.0)
- Classpath: ruta en la que se encuentra el driver jdbc previamente copiado (por ejemplo \${WAS\_LIBS\_DIR}/sqlserver/sqljdbc.jar)
- Nombre de clase de implementación: nombre de la clase de implementación, para obtenerla revisar la documentación del driver Jdbc (por ejemplo com.microsoft.sqlserver.jdbc.SQLServerConnectionPoolDataSource)

A continuación ya podemos definir los orígenes de datos. Para ello realizaremos los siguientes pasos (para un origen de datos para SQL Server y driver jdbc sqljdbc.jar, para otros drivers JDBC consultar la documentación de Websphere y del driver JDBC):

- 1. Ir a Recursos  $\rightarrow$  JDBC  $\rightarrow$  Orígenes de datos y crear uno mediante el botón Nuevo proporcionando los siguientes datos:
  - Nombre de origen de datos: por ejemplo archivoDS\_000
  - Nombre JNDI: por ejemplo jdbc/archivoDS\_000
- 2. Mediante el botón Siguiente accedemos a la pantalla de selección de Proveedor de JDBC, aquí seleccionamos uno de los existentes, por ejemplo Sql Server JDBC 2.0
- 3. Mediante el botón Siguiente accedemos a la pantalla de propiedades específicas de la base de datos y para terminar pulsaremos sobre Finalizar.
- 4. Una vez creado seleccionaremos el origen de datos e iremos a Elementos relacionados → JAAS Datos de autenticación J2C. Crearemos uno nuevo con Id de usuario el usuario de base de datos y Contraseña la contraseña de ese usuario.
- 5. Una vez creado seleccionaremos el origen de datos y proporcionaremos el resto de datos necesarios:
  - Nombre de la base de datos: por ejemplo SIGM\_3\_TEST\_ARCHIVO\_000
  - Nombre de servidor: por ejemplo 13.228.54.54

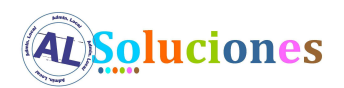

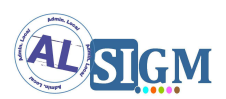

- Alias de autenticación gestionado por componentes: el anteriormente creado
- 6. Guardaremos los cambios en la configuración maestra y mediante el botón Conexión de prueba podremos comprobar si el datasource está bien configurado.

Realizaremos la operación anterior para todos los orígenes de datos necesarios.

#### 2.4 Activación de SSL en el servidor de aplicaciones

AL SIGM necesita que esté activo SSL en el servidor de aplicaciones. Por defecto los puertos utilizados son los siguientes:

| Puerto | Descripción                                     |
|--------|-------------------------------------------------|
| 8080   | Puerto HTTP                                     |
| 8443   | Puerto HTTP seguro con autenticación de cliente |
| 4443   | Puerto HTTP seguro sin autenticación de cliente |

Para configurar los puertos debemos realizar varias operaciones:

- 1. Acceder a la consola administrativa de Websphere.
- 2. Ir a la sección Entorno → Hosts virtuales → default\_host → Propiedades adicionales
  → Alias de host y asegurarse de que existen los puertos 8080, 4443 y 8443, si alguno de ellos no existiese los daríamos de alta con los siguientes datos:
  - Nombre: \*
  - Puerto: el puerto en concreto

| Nuevo Suprimir |                   |          |
|----------------|-------------------|----------|
|                |                   |          |
| Seleccionar    | Nombre del host 🗢 | Puerto 🗘 |
|                | *                 | 8080     |
|                | *                 | 80       |
|                | *                 | 4443     |
|                | *                 | 5060     |
|                | *                 | 5061     |
|                | *                 | 443      |
|                | *                 | 8443     |
| Total 7        |                   |          |

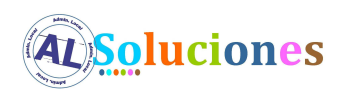

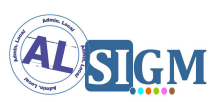

- Ir a la sección Seguridad → Certificado SSL y gestión de claves → Elementos relacionados → Almacenes de claves y certificados y crear los siguientes:
  - SigemDefaultKeystore: almacén con el certificado de servidor para establecer las conexiones SSL. Previamente habremos creado u obtenido el almacén con el certificado de servidor (normalmente un fichero .pfx o .p12). El almacén se creará con los siguientes datos:
    - i. Nombre: SigemDefaultKeystore
    - Vía de acceso:
       C:\home\sigem\SIGEM\certificados\SigemDefaultKeystore.p12 (o la q corresponda)
    - iii. Contraseña: sigem (o la que corresponda)
    - iv. Confirmar contraseña: sigem (o la que corresponda)
    - v. Tipo: PKCS12
  - SigemDefaultTruststore: almacén de confianza para guardar las claves públicas de los certificados en los que confía el servidor. Previamente habremos creado u obtenido el almacén de confianza (normalmente un fichero .jks) e insertado en él las entidades raíz e intermedias de los certificados que se desean activar para autenticación con certificado de cliente (con la herramienta ikeyman de Websphere por ejemplo). El almacén se creará con los siguientes datos:
    - i. Nombre: SigemDefaultTruststore
    - ii. Vía de acceso:
       C:\home\sigem\SIGEM\certificados\SigemDefaultTruststore.jks (o la q corresponda)
      - iii. Contraseña: sigem (o la que corresponda)
      - iv. Confirmar contraseña: sigem (o la que corresponda)
      - v. Tipo: JKS
- 4. Guardar la configuración maestra.
- Ir a la sección Seguridad → Certificado SSL y gestión de claves → Elementos relacionados → Configuraciones SSL y crear una nueva con los siguientes datos:
  - Nombre: SigemDefaultSSLSettings
  - Nombre de almacén de confianza: SigemDefaultTruststore
  - Nombre de almacén de claves: SigemDefaultKeystore
  - Alias de certificado de servidor por omisión: obtenerlo mediante el botón "Obtener alias de certificado"

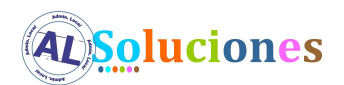

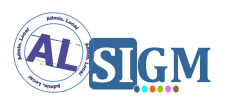

- Alias de certificado de cliente por omisión: obtenerlo mediante el botón "Obtener alias de certificado"
- 6. Ir a la sección Seguridad  $\rightarrow$  Certificado SSL y gestión de claves  $\rightarrow$  Elementos relacionados  $\rightarrow$  Configuraciones SSL y crear una nueva con los siguientes datos:
  - Nombre: SigemDefaultClientAuthSSLSettings
  - Nombre de almacén de confianza: SigemDefaultTruststore
  - Nombre de almacén de claves: SigemDefaultKeystore
  - Alias de certificado de servidor por omisión: obtenerlo mediante el botón "Obtener alias de certificado"
  - Alias de certificado de cliente por omisión: obtenerlo mediante el botón "Obtener alias de certificado"
- 7. Guardar la configuración maestra.
- En la lista de Configuraciones SSL acceder a la configuración SigemDefaultSSLSettings e ir a la opción Propiedades adicionales → Gestores de confianza y claves y establecer los siguientes guardando la configuración:
  - Gestor de confianza por omisión: IbmX509
  - Gestor de claves: IbmX509
- 9. Guardar la configuración maestra.
- 10. En la lista de Configuraciones SSL acceder a la configuración SigemDefaultClientAuthSSLSettings e ir a la opción Propiedades adicionales → Gestores de confianza y claves y establecer los siguientes guardando la configuración:
  - Gestor de confianza por omisión: IbmX509
  - Gestor de claves: IbmX509
- 11. En la lista de Configuraciones SSL acceder a la configuración SigemDefaultClientAuthSSLSettings e ir a la opción Propiedades adicionales → Valores QoP (Calidad de protección) y establecer los siguientes valores guardando la configuración:
  - Autenticación de cliente: Necesaria
- 12. Guardar la configuración maestra.
- 13. Ir a la opción Servidores → Servidores de aplicaciones → server1 → Puertos y dar de alta/modificar los siguientes:
  - WC\_defaulthost:
    - i. Host: \*
    - ii. Puerto: 8080

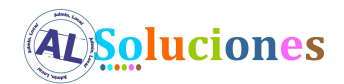

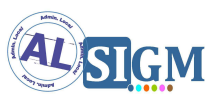

- WC\_defaulthost\_secure:
  - i. Host: \*
  - ii. Puerto: 4443
- WC\_defaulthost\_secure\_client\_auth:
  - i. Host: \*
  - ii. Puerto: 8443
- 14. Guardar la configuración maestra.
- 15. Ir a la opción Servidores → Servidores de aplicaciones → server1 → Valores del contenedor → Valores del contenedor Web → Cadenas de transporte del contenedor Web y dar de alta/modificar las siguientes:
  - Nombre de cadena de transporte: WCInboundDefaultSecure
  - Plantilla de cadena de transporte: WebContainer-Secure(templates/chains|webcontainer-chains.xml#Chain\_2)
  - Utilizar puerto existente: WC\_defaulthost\_secure (\*:4443).
- 16. Guardar la configuración maestra.
- 17. Ir a la opción Servidores → Servidores de aplicaciones → server1 → Valores del contenedor → Valores del contenedor Web → Cadenas de transporte del contenedor Web y dar de alta/modificar las siguientes:
  - Nombre de cadena de transporte: WCInboundDefaultSecureClientAuth
  - Plantilla de cadena de transporte: WebContainer-Secure(templates/chains|webcontainer-chains.xml#Chain\_2)
  - Utilizar puerto existente: WC\_defaulthost\_secure\_client\_auth (\*:8443).
- 18. Guardar la configuración maestra.
- 19. Ir a la opción Servidores → Servidores de aplicaciones → server1 → Valores del contenedor → Valores del contenedor Web → Cadenas de transporte del contenedor Web. En la lista acceder a WCInboundDefaultSecure → Canal de entrada SSL y seleccionar como Configuración SSL SigemDefaultSSLSettings. En Canal de entrada TCP seleccionar como Agrupación de hebras WebContainer.
- 20. Guardar la configuración maestra.
- 21. Ir a la opción Servidores → Servidores de aplicaciones → server1 → Valores del contenedor → Valores del contenedor Web → Cadenas de transporte del contenedor Web. En la lista acceder a WCInboundDefaultSecureClientAuth → Canal de entrada SSL y seleccionar como Configuración SSL SigemDefaultClientAuthSSLSettings. En Canal de entrada TCP seleccionar como Agrupación de hebras WebContainer.

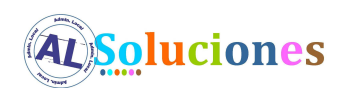

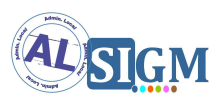

22. Guardar la configuración maestra.

## 2.5 Deshabilitar captcha en aplicación de Consulta de Documentos por Código Seguro de Verificación (CSV)

La aplicación de Consulta de Documentos por Código Seguro de Verificación (CSV) utiliza una librería que da problemas de ejecución en la máquina de virtual de Java versión 1.5, que es la que incluye Websphere 6.1. Para evitar éstos problemas es necesario deshabilitar el uso de captcha en la configuración de dicha aplicación. Para ello modificaremos el fichero SIGEM\_GestionCSVWeb\ gestionCSVWebConfig.properties en el directorio donde tengamos la configuración externalizada desactivando el uso de captcha:

#### 2.6 Ficheros policy IBM SDK

Las SDK de IBM se proporcionan con ficheros policy restringidos por las políticas de seguridad criptográfica de los Estados Unidos. Para eliminar éstas restricciones IBM proporciona dos jars (local\_policy.jar y US\_export\_policy.jar) que se deben copiar al directorio de la sdk que ejecuta Websphere, éste directorio se encuentra normalmente en el directorio AppServer/java/jre/lib/security. El zip lo podemos obtener de la dirección siguiente:

http://publib.boulder.ibm.com/infocenter/javasdk/v6r0/topic/com.ibm.java.security.co mponent.doc/security-component/sdkpolicyfiles.html

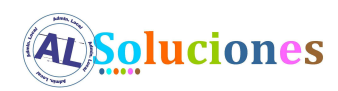

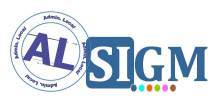

#### 2.7 Despliegue de aplicaciones

Los ficheros war correspondientes a las aplicaciones de AL SIGM se deben renombrar para evitar problemas de despliegue en Websphere, pero teniendo en cuenta que el contexto de cada aplicación desplegada debe ser el original. En la siguiente tabla se muestra el nombre original del war, el nombre renombrado para su despliegue en Websphere y el contexto a utilizar para cada aplicación:

| Nombre original                                  | Nombre renombrado         | Contexto                                     |
|--------------------------------------------------|---------------------------|----------------------------------------------|
| fwktdsirWS.war                                   | fwktdsirWS.war            | fwktdsirWS                                   |
| portal.war                                       | portal.war                | portal                                       |
| SIGEM_AdministracionSesionesAdmWS.war            | SIGEM_AdmSesAdmWS.war     | SIGEM_AdministracionSesionesAdm<br>WS        |
| SIGEM_AdministracionSesionesBackOfficeWS.<br>war | SIGEM_AdmSesBOWS.war      | SIGEM_AdministracionSesionesBack<br>OfficeWS |
| SIGEM_AdministracionUsuariosWeb.war              | SIGEM_AdmUsrWeb.war       | SIGEM_AdministracionUsuariosWeb              |
| SIGEM_AdministracionWeb.war                      | SIGEM_AdmWeb.war          | SIGEM_AdministracionWeb                      |
| SIGEM_AntivirusWS.war                            | SIGEM_AntivirusWS.war     | SIGEM_AntivirusWS                            |
| SIGEM_ArchivoWeb.war                             | SIGEM_ArchivoWeb.war      | SIGEM_ArchivoWeb                             |
| SIGEM_AutenticacionAdministracionWeb.war         | SIGEM_AutAdminWeb.war     | SIGEM_AutenticacionAdministracion<br>Web     |
| SIGEM_AutenticacionBackOfficeWeb.war             | SIGEM_AutBOWeb.war        | SIGEM_AutenticacionBackOfficeWeb             |
| SIGEM_AutenticacionUsuariosWS.war                | SIGEM_AutUsrWS.war        | SIGEM_AutenticacionUsuariosWS                |
| SIGEM_AutenticacionWeb.war                       | SIGEM_AutWeb.war          | SIGEM_AutenticacionWeb                       |
| SIGEM_BuscadorDocsWeb.war                        | SIGEM_BuscadorDocsWeb.war | SIGEM_BuscadorDocsWeb                        |
| SIGEM_CalendarioWS.war                           | SIGEM_CalendarioWS.war    | SIGEM_CalendarioWS                           |
| SIGEM_CatalogoProcedimientosWeb.war              | SIGEM_CatProcsWeb.war     | SIGEM_CatalogoProcedimientosWeb              |
| SIGEM_CatalogoTramitesWeb.war                    | SIGEM_CatTramWeb.war      | SIGEM_CatalogoTramitesWeb                    |
| SIGEM_CatalogoTramitesWS.war                     | SIGEM_CatTramWS.war       | SIGEM_CatalogoTramitesWS                     |
| SIGEM_CatastroWeb.war                            | SIGEM_CatastroWeb.war     | SIGEM_CatastroWeb                            |

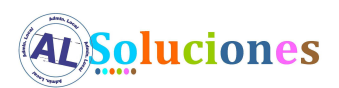

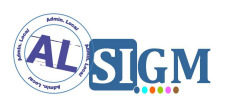

| SIGEM_CatastroWS.war                      | SIGEM_CatastroWS.war       | SIGEM_CatastroWS                        |
|-------------------------------------------|----------------------------|-----------------------------------------|
| SIGEM_CertificacionWeb.war                | SIGEM_CertificacionWeb.war | SIGEM_CertificacionWeb                  |
| SIGEM_CertificacionWS.war                 | SIGEM_CertificacionWS.war  | SIGEM_CertificacionWS                   |
| SIGEM_ConsultaExpedienteBackOfficeWeb.wa  | SIGEM_CnsExpBckOfWeb.war   | SIGEM_ConsultaExpedienteBackOffic       |
| r                                         |                            | eWeb                                    |
| SIGEM_ConsultaRegistroTelematicoBackOffic | SIGEM_CnsRgTelBckOfWeb.war | SIGEM_ConsultaRegistroTelematicoB       |
| eWeb.war                                  |                            | ackOfficeWeb                            |
| SIGEM_ConsultaRegistroTelematicoWeb.war   | SIGEM_CnsRgTelWeb.war      | SIGEM_ConsultaRegistroTelematico<br>Web |
| SIGEM_ConsultaWeb.war                     | SIGEM_ConsultaWeb.war      | SIGEM_ConsultaWeb                       |
| SIGEM_ConsultaWS.war                      | SIGEM_ConsultaWS.war       | SIGEM_ConsultaWS                        |
| SIGEM_CriptoValidacionWS.war              | SIGEM_CriptoValWS.war      | SIGEM_CriptoValidacionWS                |
| SIGEM_EntidadesWS.war                     | SIGEM_EntidadesWS.war      | SIGEM_EntidadesWS                       |
| SIGEM_EstructuraOrganizativaWS.war        | SIGEM_EstructOrgWS.war     | SIGEM_EstructuraOrganizativaWS          |
| SIGEM_EstructuraWeb.war                   | SIGEM_EstructuraWeb.war    | SIGEM_EstructuraWeb                     |
| SIGEM_FirmaDigitalWS.war                  | SIGEM_FirmaDigitalWS.war   | SIGEM_FirmaDigitalWS                    |
| SIGEM_GeoLocalizacionWeb.war              | SIGEM_GeoLocalWeb.war      | SIGEM_GeoLocalizacionWeb                |
| SIGEM_GeoLocalizacionWS.war               | SIGEM_GeoLocalWS.war       | SIGEM_GeoLocalizacionWS                 |
| SIGEM_GestionCSVWeb.war                   | SIGEM_GestionCSVWeb.war    | SIGEM_GestionCSVWeb                     |
| SIGEM_GestionCSVWS.war                    | SIGEM_GestionCSVWS.war     | SIGEM_GestionCSVWS                      |
| SIGEM_MensajesCortosWS.war                | SIGEM_MensajesCortosWS.war | SIGEM_MensajesCortosWS                  |
| SIGEM_NotificacionUpdaterWeb.war          | SIGEM_NotUpdWeb.war        | SIGEM_NotificacionUpdaterWeb            |
| SIGEM_NotificacionWeb.war                 | SIGEM_NotificacionWeb.war  | SIGEM_NotificacionWeb                   |
| SIGEM_NotificacionWS.war                  | SIGEM_NotificacionWS.war   | SIGEM_NotificacionWS                    |
| SIGEM_PagoElectronicoWeb.war              | SIGEM_PagoElectWeb.war     | SIGEM_PagoElectronicoWeb                |
| SIGEM_PagoElectronicoWS.war               | SIGEM_PagoElectWS.war      | SIGEM_PagoElectronicoWS                 |
| SIGEM_PublicadorWeb.war                   | SIGEM_PublicadorWeb.war    | SIGEM_PublicadorWeb                     |
| SIGEM_PublicadorWS.war                    | SIGEM_PublicadorWS.war     | SIGEM_PublicadorWS                      |
| SIGEM_RdeWS.war                           | SIGEM_RdeWS.war            | SIGEM_RdeWS                             |
| SIGEM_RegistroPresencialAdminWeb.war      | SIGEM_RegPrelAdmWeb.war    | SIGEM_RegistroPresencialAdminWeb        |
| SIGEM_RegistroPresencialWeb.war           | SIGEM_RegPresWeb.war       | SIGEM_RegistroPresencialWeb             |

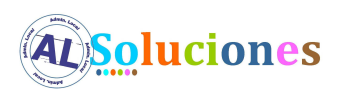

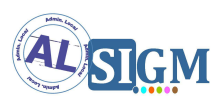

| SIGEM_RegistroPresencialWS.war                             | SIGEM_RegPresWS.war        | SIGEM_RegistroPresencialWS                             |
|------------------------------------------------------------|----------------------------|--------------------------------------------------------|
| SIGEM_RegistroTelematicoDefaultTercerosCo<br>nnectorWS.war | SIGEM_RgTelDefTerConWS.war | SIGEM_RegistroTelematicoDefaultTe<br>rcerosConnectorWS |
| SIGEM_RegistroTelematicoWeb.war                            | SIGEM_RegistroTelWeb.war   | SIGEM_RegistroTelematicoWeb                            |
| SIGEM_RegistroTelematicoWS.war                             | SIGEM_RegTelWS.war         | SIGEM_RegistroTelematicoWS                             |
| SIGEM_RepositoriosDocumentalesWeb.war                      | SIGEM_RepDocWeb.war        | SIGEM_RepositoriosDocumentalesW<br>eb                  |
| SIGEM_SchedulerWeb.war                                     | SIGEM_SchedulerWeb.war     | SIGEM_SchedulerWeb                                     |
| SIGEM_ServicioIntermediacionClienteLigeroW<br>S.war        | SIGEM_SrvIntClLigWS.war    | SIGEM_ServicioIntermediacionClient<br>eLigeroWS        |
| SIGEM_SessionUsuarioWS.war                                 | SIGEM_SesUsrWS.war         | SIGEM_SessionUsuarioWS                                 |
| SIGEM_SignoWS.war                                          | SIGEM_SignoWS.war          | SIGEM_SignoWS                                          |
| SIGEM_TercerosWS.war                                       | SIGEM_TercerosWS.war       | SIGEM_TercerosWS                                       |
| SIGEM_TramitacionWeb.war                                   | SIGEM_TramitacionWeb.war   | SIGEM_TramitacionWeb                                   |
| SIGEM_TramitacionWS.war                                    | SIGEM_TramitacionWS.war    | SIGEM_TramitacionWS                                    |

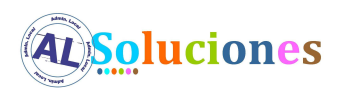

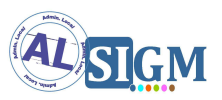

### **3** Anexos

#### 3.1 Anexo1: Modificaciones de configuración

Por defecto con AL SIGM se proporciona una configuración para ejecución en Apache Tomcat 7.0.16. Para la correcta ejecución de las aplicaciones de AL SIGM dentro de Websphere 6.1 es necesario modificar los siguientes ficheros de configuración de la configuración externalizada:

| Fichero                                            | Modificación                                                  |
|----------------------------------------------------|---------------------------------------------------------------|
| fwktd-audit/fwktd-audit-api.properties             |                                                               |
| fwktd-csv/fwktd-csv-api.properties                 |                                                               |
| fwktd-dir3/fwktd-dir3-api.properties               |                                                               |
| fwktd-dm/fwktd-dm-config.xml                       |                                                               |
| fwktd-sir/fwktd-sir-api.properties                 |                                                               |
| SIGEM_ArchivoWeb/archivo-cfg.xml                   |                                                               |
| SIGEM_Core/database.properties                     | Sustituir ocurrencias de<br>"iava:comp/env/idbc/" por "idbc/" |
| SIGEM_Core/SIGEM_spring.properties                 |                                                               |
| SIGEM_RegistroPresencial/hibernate.cfg.xml         |                                                               |
| SIGEM_RegistroPresencial/ISicres-Configuration.xml |                                                               |
| SIGEM_RegistroPresencial/database.properties       |                                                               |
| SIGEM_Tramitacion/ispac.properties                 |                                                               |
| SIGEM_Tramitacion/IDocStorageCfg.xml               |                                                               |